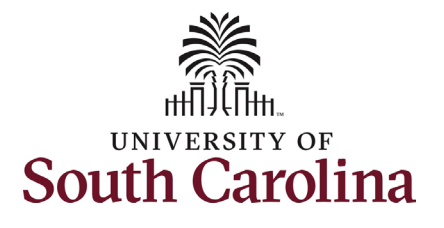

**Employee view of position description in PeopleAdmin:** This job aid outlines the process for employees to view their position description in the <u>PeopleAdmin system</u>.

| Drocossing Stons (Information                                                                                                    | Screenshots                                                              |
|----------------------------------------------------------------------------------------------------|--------------------------------------------------------------------------|
| Step 1: Log into PeopleAdmin                                                                                                    | University of South Carolina                                             |
| <ul> <li>For quick reference, the <b>**Click</b><br/>here for Login Assistance** link<br/>opens a PDF view of this job aid.</li> <li>Click the white SSO</li> </ul>                                      | **Click here for Login Assistance** Username Password                    |
| <ul> <li>Authentication link, do not<br/>enter your credentials in the<br/>fields on this page.</li> <li>Upon clicking the SSO link, you<br/>will be directed to the<br/>University's Central</li> </ul> | Log In          Authenticate with single sign-on?         South Carolina |
| <ul> <li>Authentication System (CAS).</li> <li>On the CAS log in page, enter your USC Network ID and Password, then click the Login button.</li> </ul>                                                   | UofSC Central Authentication Service (CAS)                               |

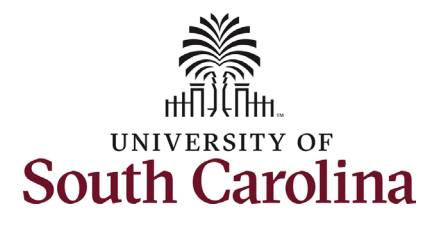

## Step 2: PeopleAdmin Homepage

Upon logging into PeopleAdmin in the previous step, you will see the default homepage based on your established user preferences.

- Unless you have a business role in this system (i.e. HR Contact, Search committee, initiator, etc.) your default view will be with the User Group of Employee in the Applicant Tracking System (indicated by a blue header bar) as shown in this screenshot.
- If your User Group does not default to Employee, click the drop-down menu button and select Employee.
- If your default system view is Position Management (indicated by an orange header bar), there is no change needed as functionality to view the position description exists on both pages.

| Applicant Tracking System                                                                                                    |                                                       |                                             |                          |                   | Welcome, Harry Potter                                                     | My Profile                    |                          |
|----------------------------------------------------------------------------------------------------|-------------------------------------------------------|---------------------------------------------|--------------------------|-------------------|---------------------------------------------------------------------------|-------------------------------|--------------------------|
| 🔀 South Carolina                                                                                                    |                                                       |                                             |                          |                   |                                                                           |                               | User Group:<br>Employee  |
|                                                                                                    |                                                       |                                             |                          |                   |                                                                           |                               | Shortcuts -              |
| Alerts (1 alert from the administrator)           TYPE         MESSAGE           Image: Control of the provided of the provided of the pro | our position description.<br>ea's HR Representative w | To access this, pleas<br>ith any questions. | se click on 'My Profile' | in the top right  | My Filled Postir<br>Last 30 days                                          | lgs                           | My Open<br>Postings<br>1 |
| Inbox<br>SEARCH<br>I<br>There are no results to be displayed.                                                                                                    | Postings                                              | Hiring Proposals                            | Position Requests        | Onboarding Tasks  |                                                                           | Average day<br>inbox tasks    | s your<br>wait           |
| Watch List SEARCH There are no results to be displayed.                                                                                                    |                                                       | Postings                                    | Hiring Proposals         | Position Requests | My Links<br>Applicant Portal<br>USC Market Title Fa<br>USC Market Structu | ct Sheet<br>re Leveling Guide |                          |

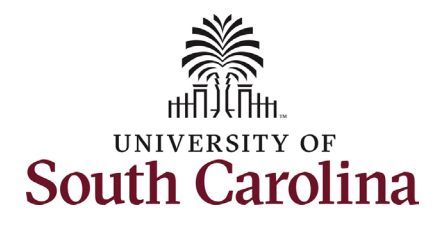

#### Step 3: Alerts and My Links

- Notice the message in the Alerts section at the top of the page. This message is informing you of the new functionality for employees to view their position description.
- The My Links section in the bottom right corner of the screen displays a link to the Applicant Portal along with two vital resources: the the USC Market Title Fact Sheet and the USC Market Structure Leveling Guide.
  - The Applicant Portal link takes you to the applicant view of USCJobs where you can apply for posted positions (open jobs).
  - The USC Market Title
     Fact Sheet provides an overview of the redesign of the classification and compensation system.
  - The USC Market
     Structure Leveling Guide
     details each of the levels
     within the established job
     type.

| South Carolina                                                                                                    |                                                                                                    |                                                                | User Group:<br>Employee               |
|----------------------------------------------------------------------------------------------------|----------------------------------------------------------------------------------------------------|----------------------------------------------------------------|---------------------------------------|
|                                                                                                    |                                                                                                    |                                                                | Shortcuts -                           |
| Alerts (1 alert from the administrator)         TYPE       MESSAGE         Image: A strength on employees logging in for the first time! The new USC Market Titles are available is corner, then navigate to the Position Description tab. Please reach out to your manager or | n your position description. To access this, please click on 'My Profile' in the top rig<br>area's HR Representative with any questions. | ht O                                                           | ngs My Open<br>Postings<br>1          |
| Inbox SEARCH I There are no results to be displayed.                                                                                                    | Postings Hiring Proposals Position Requests Onboardin                                                                                    | ng Tasks                                                       | Average days your<br>inbox tasks wait |
| Watch List                                                                                                    | Postings Hiring Proposals Position R                                                                                                    | equests                                                        |                                       |
|                                                                                                    | Unwatch Posting                                                                                                    | Applicant Portal<br>USC Market Title Far<br>USC Market Structu | ct Sheet<br>re Leveling Guide         |

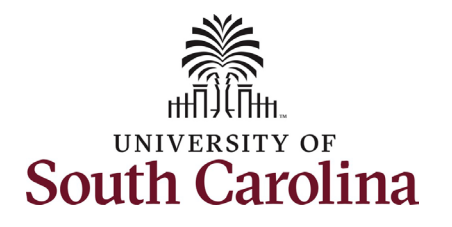

#### Step 4: My Profile

- Click the **My Profile** link in the top right corner of the page.
- On the My Profile page the default view is of the Summary tab. On this tab you see a summary of your user details including name, USC ID, email, etc.
- On the Manage Emails tab you have the ability to unsubscribe from system generated emails. This is only applicable for employees with business functions in the system (i.e. HR Contact, Search committee, initiator, etc.).
- Click the **Position Descriptions** tab to view your current position description.

| South Carolina                                                                                                    | User Group: |
|----------------------------------------------------------------------------------------------------|-------------|
| Verter Saturation Carolina<br>Vertor Group:<br>Employee<br>Vertor Saturation Applicant Tracking System<br>Vertor Group:<br>Employee<br>Vertor Saturation Carolina<br>Vertor Groups<br>Uters /<br>Vertor Saturation Carolina<br>Vertor Saturation Carolina<br>Vertor Saturation Carol |             |
| Image: Brails       Groups         User of /       Employee         Users /       Take Action On User /         Users /       Take Action On User /         Users /       Employee         Users /       Employee         Users //       Employee         Users //       Employee         Users //       Employee         Users //       Employee         Users //       Employee         Users //       Employee         Users //       Employee         Users //       Employee         Users //       Employee         User Details       Account information         Exernal Authentication Kay       hpotter                                                                                                    | Employee ~  |
| Veloame, Harry Potter       My Ercelle       User Group:         Employee       >         Users /       Shortcuts -         Users /       Take Action On User *         Users /       Groups         Employee       >         Supervisor: N/A       Groups         Email:       Pointe:         Summary       More         Summary       Marage Emails         Costion Descriptions                                                                                                    | Shortcuts - |
| Applicant Tracking System       Welcome, Harry Potter       Welcome, Harry Potter         Employee          Users /       Shortcuts *         Users /       Take Action On User *         Users /       Groups         Employee       Applicant Reviewer         Username:       Supervisor: N/A         Email:       More         Phone:       Fostion Descriptions         Count information       Excount information         External Authentication Key       hpotter                                                                                                    |             |
| Users /     Users /     Users /     User Status: Approved     User Status: Approved     Users NA     Users NA     Supervisor: N/A   Email:   Phone:     Summary   Marge Emails   Position Descriptions     Current information                                                                                                    |             |
| Sourcaroina      Imployee      Current Status: Approved      Liao Davis      Current Status: Approved      Liao Davis      Employee      Summary      Manage Emails      Phone:      Summary      Manage Emails      Current Status      Liao Davis      More      Summary      Manage Emails      Current Status      Liao Davis      More      Summary      Manage Emails      Current Status      Liao Davis      More      Summary      Manage Emails      Current Status      Liao Davis      More      Summary      Manage Emails      Liao Davis      More      Summary      Manage Emails      Liao Davis      Liao Davis      More      Summary      Manage Emails      Liao Davis      More      Summary      Manage Emails      Liao Davis      More      Summary      Manage Emails      Liao Davis      More      Summary      Manage Emails      More      Summary      Manage Emails      More      More      More      More      More      More      More      More      More      More      More      More      More      More      More      More      More      More      More      More      More      More                                                                                                    |             |
| Shortcuts -<br>Users /<br>Users /<br>User Status: Approved<br>Lia Davis<br>Employee<br>Username:<br>Supervisor: N/A<br>Email:<br>Phone:<br>Summary Manage Emails Position Descriptions<br>Summary Manage Emails Position Descriptions                                                                                                    |             |
| Users /                                                                                                    |             |
| USER: Harry Potter   Current Status: Approved   Lisa Davis   Employee   Employee   Supervisor: N/A   Email:   Phone:     Summary   Manage Emails   Position Descriptions     Current Information     External Authentication Key   hpotter                                                                                                    |             |
| User: Harry Potter   Current Status: Approved   Lisa Davis   Employee   Applicant Reviewer   User mei:   Supervisor: N/A   Email:   Phone:     Summary   Manage Emails   Position Descriptions   Account information     External Authentication Key   hpotter                                                                                                    |             |
| Current Status: Approved Lia Davis Groups Employee Applicant Reviewer Usemanne: Employee Supervisor: N/A More Email: Phone: Summary Manage Emails Position Descriptions Summary Anage Emails Position Descriptions External Authentication Key hpotter                                                                                                    |             |
| Lisa Davis Groups<br>Employee Applicant Reviewer<br>Username: Employee<br>Supervisor: N/A More<br>Email:<br>Phone:<br>Summary Manage Emails Position Descriptions<br>Summary Manage Emails Position Descriptions<br>External Authentication Key hpotter                                                                                                    |             |
| Username: Employee<br>Supervisor: N/A More<br>Email:<br>Phone:<br>Summary Manage Emails Position Descriptions<br>Summary Manage Emails Position Descriptions<br>Current Authentication Key hpotter                                                                                                    |             |
| Supervisor: N/A More Email: Phone:  Summary Manage Emails Position Descriptions  Current Information  External Authentication Key hpotter                                                                                                    |             |
| Email:<br>Phone:<br>Summary Manage Emails Position Descriptions<br>Ouser Details<br>Account Information<br>External Authentication Key hpotter                                                                                                    |             |
| Summary     Manage Emails     Position Descriptions       Image: Contract of the second second seco                                                                                                    |             |
| Summary     Manage Emails     Position Descriptions       Image: Comparison of the second second se                                                                                                    |             |
| CUser Details  Account information  External Authentication Key hpotter                                                                                                    |             |
| OUser Details       Account information       External Authentication Key       hpotter                                                                                                    |             |
| Account Information External Authentication Key hpotter                                                                                                    |             |
| Account Information External Authentication Key hpotter                                                                                                    |             |
| External Authentication Key hpotter                                                                                                    |             |
|                                                                                                    |             |
| Username                                                                                                    |             |
| First Name Harry                                                                                                    |             |
| Last Name Potter                                                                                                    |             |
| Work Email hpotter@mailbox.sc.edu                                                                                                    |             |
| Employee Org Unit University of South Carolina, LAW School                                                                                                    |             |
| Employee ID A0000000                                                                                                    |             |
| Employment Anniversary Date                                                                                                    |             |
| Position Type Staff                                                                                                    |             |
| Reporting Org Unit                                                                                                    |             |
| Default Module Applicant Tracking System                                                                                                    |             |
| Personal Email                                                                                                    |             |

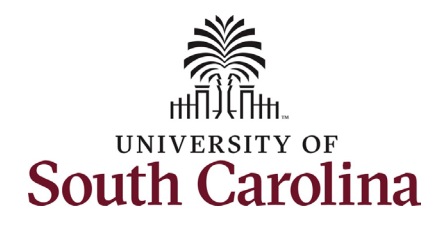

| <ul> <li>Step 5a: View Position Description</li> <li>On the Position Descriptions</li> </ul>                                                                                                    | Applicant Tracking System                                                                                                    | Welcome, Harry Potter      |
|----------------------------------------------------------------------------------------------------|----------------------------------------------------------------------------------------------------|----------------------------|
| tab you should see one position<br>description.                                                                                                    | South Carolina                                                                                                    | User Group:<br>Employee    |
| <ul> <li>description.</li> <li>If you have held more than one position at UofSC you may see more than one result. Please select your current job.</li> <li>Click the job title of your current job. In this example, the employee's internal title is Office Manager.</li> </ul> | Users /<br>Users /<br>Users /<br>User Status: Approved<br>Lisa Davis<br>Employee<br>Username:<br>Supervisor: N/A<br>Phone:<br>Summary<br>Manage Emails<br>Position Descriptions | Employee         Shortcuts |
|                                                                                                    |                                                                                                    |                            |

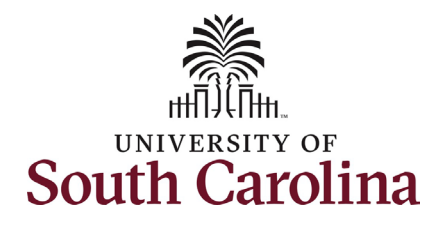

| Step 5b: View Position Description                                                                                                    |                                    |                                                                                                    |
|----------------------------------------------------------------------------------------------------|------------------------------------|----------------------------------------------------------------------------------------------------|
| • Position Details is the first                                                                                                    | Position Description: C            | Office Manager (Staff)                                                                                                    |
| section to display on your                                                                                                    | Position Type: Staff Ci            | reated by: System Account                                                                                                    |
| position description. This section                                                                                                    | Department: LAW School<br>(158000) |                                                                                                    |
| outlines the market job family,                                                                                                    | Accoriated LICC Market Til         | 10                                                                                                    |
| function, level, and market title.                                                                                                    | Summary Associated USC Market In   | ue                                                                                                    |
| In addition, this section lists the                                                                                                    | Position Details                   |                                                                                                    |
| State of South Carolina state pay                                                                                                    |                                    |                                                                                                    |
| band. Lastly this section provides                                                                                                    | USC Market Title Details           |                                                                                                    |
| the USC minimum qualifications                                                                                                    | Job Family                         | Business Operations                                                                                                    |
| for this position that align with<br>the USC Market Structure<br>Leveling.<br>• Job Family – An<br>overarching description<br>of a field of work that                                      | Job Family Description             | Support academic and administrative units' business operations including<br>personnel management, fiscal operations, and coordination with multiple<br>governing areas to ensure compliance. Aid in the attainment, monitoring,<br>and control of external funding sources. Monitor budgets, agreements,<br>grants and contracts for compliance and appropriate use of funds.<br>Common Knowledger/silkip-kolities: Understanding of basic accounting and<br>financial management principles. Organizational and time management skills<br>needed to meet deadlines. Analytical skills needed to identify appropriate<br>use of funds. Ability to communicate effectively. Ability to establish and<br>maintain effective working relationships with others. Required to conduct<br>business lawfully and ethically by consistently adhering to compliance<br>policies, procedures and regulations. Knowledge of basic computer software,                                                                                                    |
| includes multiple areas of                                                                                                    |                                    | applications.                                                                                                    |
| responsibility and                                                                                                    | Job Function                       | Business Operations                                                                                                    |
| <ul> <li>specialty within varying degrees of scope.</li> <li>Job Function – A specific area of responsibility or specialty with varying degrees of scope. Defines a carear path</li> </ul> | Job Function Description           | Incidentiate to providing durinitiation of the intercent of the second second s |
| a calleer path.                                                                                                    | Job Level                          | P1 - Professional                                                                                                    |
| • JOD Level – Within a JOD                                                                                                    | USC Market Title                   | Business Operations Specialist                                                                                                    |
| function, the specific                                                                                                    | State Pay Band                     | 5                                                                                                    |
| scope of responsibility.                                                                                                    | USC Minimum Qualifications         | Typically requires a bachelor's degree and 1 or more years of experience,<br>which may be substituted by equivalent combination of certification, training,<br>education, and/or experience.                                                                                                    |

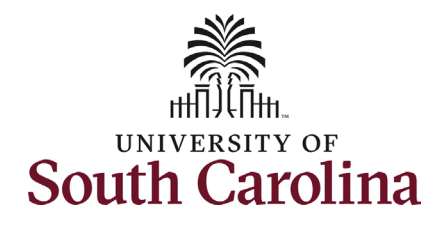

**Step 5c: View Position Description** 

- The **Position Information** header includes basic position information such as: internal title (this is separate from the market title and is specific to your position), state position number, location information, position type, hours per week, weeks per year, basis and Fair Labor Standards Act (FLSA) status.
- The Position Description
   header houses the Job Purpose
   which is the foundation for the
   existence of your position. It
   outlines the minimum
   qualifications and preferred
   qualifications for the position
   along with the
   knowledge/skills/abilities
   required to successfully
   perform this job. This section
   also outlines any supervisory
   responsibilities and the
   guidelines/supervison this
   position receives to do the job.

| Internal Title                                                                                                    | Office Manager                                                                                                    |
|----------------------------------------------------------------------------------------------------|----------------------------------------------------------------------------------------------------|
| Position Number                                                                                                    | 00002094                                                                                                    |
| Employee's Building                                                                                                    | School of Law, Columbia: 022                                                                                                    |
| Campus                                                                                                    | Columbia                                                                                                    |
| Work County                                                                                                    | Richland                                                                                                    |
| Type of Staff Position                                                                                                    | Full-time Equivalent (FTE)                                                                                                    |
| Part/Full Time                                                                                                    | Full Time                                                                                                    |
| Hours per Week                                                                                                    | 37.5                                                                                                    |
| Weeks per Year                                                                                                    | 52                                                                                                    |
| Basis                                                                                                    | 12 months                                                                                                    |
| FLSA                                                                                                    | Non-Exempt                                                                                                    |
| Position Specific SOC Code                                                                                                    | 43-6014                                                                                                    |
| Job Purpose                                                                                                    | of an ever-growing department on a daily basis. This requires that the Office<br>Manager be familiar with the individual needs of each clinic and its<br>respective faculty, staff, and students which comprise the department as a<br>whole. Due to the varied responsibilities of this position, the Office Manager                                                                                                    |
|                                                                                                    | is required to have detailed knowledge of University-specific policies and<br>regulations as well as any local, state, or federal regulations that may be<br>apolicable to the individual clinical programs.                                                                                                    |
| USC Minimum Qualifications                                                                                                    | Is required to have detailed knowledge of University-specific policies and<br>regulations as well as any local state, or federal regulations that may be<br>applicable to the individual clinical programs.<br>Typically requires a bachelor's degree and 1 or more years of experience,<br>which may be substituted by equivalent combination of certification, training,<br>education, and/or experience.                                                                                                    |
| JSC Minimum Qualifications<br>Position Specific Minimum<br>Qualifications (Classified and<br>Unclassified positions)                                                                                           | Is required to have detailed knowledge of University-specific policies and<br>regulations as well as any local, state, or federal regulations that may be<br>applicable to the individual clinical programs.<br>Typically requires a bachelor's degree and 1 or more years of experience,<br>which may be substituted by equivalent combination of certification, training,<br>education, and/or experience.<br>Bachelor's degree and 2 years related experience in business management,<br>public administration, or administrative services; or equivalency.                                                                                                    |
| JSC Minimum Qualifications<br>Position Specific Minimum<br>Qualifications (Classified and<br>Unclassified positions)<br>Preferred Qualifications                                                               | is required to have detailed knowledge of University-specific policies and<br>regulations as well as any local state, or federal regulations that may be<br>applicable to the individual clinical programs.<br>Typically requires a bachelor's degree and 1 or more years of experience,<br>which may be substituted by equivalent combination of certification, training,<br>education, and/or experience.<br>Bachelor's degree and 2 years related experience in business management,<br>public administration, or administrative services; or equivalency.<br>Employee should have a working knowledge of Clio case management<br>software, Westaw, TWEN, LexisNexis, and Blackboard.                                                                                                    |
| USC Minimum Qualifications<br>Position Specific Minimum<br>Qualifications (Classified and<br>Unclassified positions)<br>Preferred Qualifications<br>Knowledge/Skills/Abilities                                 | Is required to have detailed knowledge of University-specific policies and<br>regulations as well as any local, state, or federal regulations that may be<br>applicable to the individual clinical programs.<br>Typically requires a bachelor's degree and 1 or more years of experience,<br>which may be substituted by equivalent combination of certification, training,<br>education, and/or experience.<br>Bachelor's degree and 2 years related experience in business management,<br>public administration, or administrative services; or equivalency.<br>Employee should have a working knowledge of Clio case management<br>software. Westlaw, TWEN, LexisNexis, and Blackboard.<br>Proficient with Microsoft Office products (Word, Excel, Outlook) and Adobe<br>Acrobat. Experience working with students in a higher education<br>environment. Knowledge and/or work experience with legal processe.<br>Personable and always maintain a professional appearance and attitude.<br>Proficient in PeopleSoft or have the ability to quickly learn the application.        |
| USC Minimum Qualifications<br>Position Specific Minimum<br>Qualifications (Classified and<br>Unclassified positions)<br>Preferred Qualifications<br>Knowledge/Skills/Abilities<br>Supervisory Responsibilities | is required to have detailed knowledge of University-specific policies and regulations as well as any local, state, or federal regulations that may be applicable to the individual clinical programs. Typically requires a bachelor's degree and 1 or more years of experience, which may be substituted by equivalent combination of certification, training, education, and/or experience. Bachelor's degree and 2 years related experience in business management, public administration, or administrative services; or equivalency. Employee should have a working knowledge of Clio case management software. Westaw, TWEN, LexisNexis, and Blackboard. Proficient with Microsoft Office products (Word, Excel, Outdook) and Adobe Acrobat. Experience working with students in a higher education environment. Knowledge and/or work experience with legal processes. Personable and always maintain a professional appearance and attitude. Proficient in PeopleSoft or have the ability to quickly learn the application. May, on occasion, supervise a student assistant. |

7

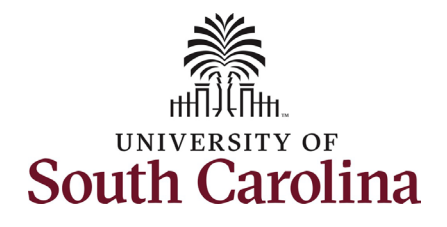

| Step 5d: View Position Description                                                                      |                    |                                                                                                    |
|----------------------------------------------------------------------------------------------------|--------------------|----------------------------------------------------------------------------------------------------|
| The lob Duties header outlines                                                                          | Job Duties         |                                                                                                    |
| the essential and non-essential<br>functions of your position. The<br>percent of time across all duties | Job Duty           | Receptionist duties, including greeting the public, referring telephone calls<br>appropriately, answering userston related to policies and procedures in the<br>office, and accurately relaying pertinent information to professors. Supports<br>professionalism of the office (i.e. appearance, conduct, appropriate tone and<br>decorum). Maintain orderliness and cleanliness throughout the office;<br>controls access to non-public areas of the office. Also routinely tasked with<br>reserving cleastrooms for clinical faculty via 25Live, submitting parking<br>requests for faculty and students on behalf of clients and guest speakers,<br>and heiping to overse and coordinate the annual Clinic Lottery.                                                                                                    |
| must total 100%.                                                                                        | Essential Function | Yes                                                                                                    |
| <ul> <li>lob Duties are the</li> </ul>                                                                  | Percentage of Time | 15                                                                                                    |
| foundation for your                                                                                     | Job Duty           | Train clinic faculty, staff, and students in Clio case management software on<br>an on-going basis. Assist faculty with TWEN as needed. Update Westlaw<br>listings as required.                                                                                                    |
| annual performance                                                                                      | Essential Function | Yes                                                                                                    |
| evaluation (EPMS).                                                                                      | Percentage of Time | 10                                                                                                    |
|                                                                                                    | Job Duty           | Serve as office manager for a growing department of clinical law professors<br>and between forty to sixty students to include these clinics: CHAMPS,<br>Criminal Practice, Domestic Violence, Education Rights, Environmental Law,<br>Juvenile Justice, and Nonproft: Organizations. Provide administrative support<br>and coordination to clinics faculty and forty to sixty law students per<br>semester. This includes word processing of various documents, maintaining<br>client filling system and maintaining case managements cotware. This includes assisting faculty with course materials and handouts, including on-<br>line course materials on Westlaw or LexiDkais web courses, committee &<br>scholarly work, sometimes involving preparing materials and mailings.<br>Photocopy, scan, and fax miscellaneous class or office related projects. Also<br>responsible for intake of prospective clients for Education Rights Clinic and<br>occasionally meeting with client refermat to assess their individual<br>situations, needs, and qualifications. |
|                                                                                                    | Essential Function | Yes                                                                                                    |
|                                                                                                    | Percentage of Time | 40                                                                                                    |
|                                                                                                    | Job Duty           | Serve in business management function for the entire clinical department<br>through preparation of accounts payables according to USC policies and<br>procedures. Also coordinate procurement functions of the office and serve<br>as the purchasing card coordinator for the office which requires performing<br>monthy procurement card duels including the preparation of expense<br>reports in PeopleSoft. Submit payment requests for South Carolina bar dues<br>and CLE Filing fees through University Foundations. Submit payments for<br>membership dues payments. Responsible for overseing the department's<br>Staples account and ordering supplies for the office. Maintain malpractice<br>insurance for each clinic, which involves submitting an application yearly and<br>making sure the dues and premium are paid in a timely fashion.                                                                                                    |
|                                                                                                    | Essential Function | Yes                                                                                                    |
|                                                                                                    | Percentage of Time | 30                                                                                                    |
|                                                                                                    | Job Duty           | Coordinates the administrative tasks related to the Human Resource actions<br>of the clinical department by initiating HR actions within PeopleAdmin.                                                                                                    |
|                                                                                                    | Essential Function | Yes                                                                                                    |
|                                                                                                    | Percentage of Time | 5                                                                                                    |

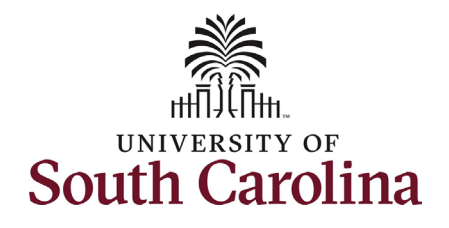

| Step 5e: | View | Position | Description |
|----------|------|----------|-------------|
|----------|------|----------|-------------|

- The Funding information section includes the source of funding for your position and also lists if your position is considered essential or nonessential in the event of a hazardous weather event.
- The ADA Checklist section details the Americans with Dissabilities Act (ADA) requirements to perform the essential job duties of this position.

| Source of Funding                                                                                                    |                                                                                                    |   |
|----------------------------------------------------------------------------------------------------|----------------------------------------------------------------------------------------------------|---|
| State Funding %                                                                                                    | 100.00                                                                                                    |   |
| Federal Funding %                                                                                                    | 000.00                                                                                                    |   |
| Other Funding %                                                                                                    | 000.00                                                                                                    |   |
| Position Attributes                                                                                                    |                                                                                                    |   |
| Hazardous weather category                                                                                                    | Non-Essential                                                                                                    |   |
| ADA Checklist                                                                                                    |                                                                                                    |   |
|                                                                                                    |                                                                                                    |   |
| Mental Demands                                                                                                    | Analytical and Problem Solving, Contidentiality, Constant Interruptions,<br>Customer Contact, Detailed Work, Language, Multiple Concurrent Tasks,<br>Reading (documents or instruments), Reasoning, Stress, Verbal<br>Communication, Written Communication, Math, Training                                                                                                    |   |
| Mental Demands<br>Additional Mental Demands                                                                                                    | Analytical and Problem Solving, Confidentiality, Constant Interruptions,<br>Customer Contact, Detailed Work, Language, Multiple Concurrent Tasks,<br>Reading (documents or instruments), Reasoning, Stress, Verbal<br>Communication, Written Communication, Math, Training                                                                                                    | - |
| Mental Demands<br>Additional Mental Demands<br>Physical Demands                                                                                                    | Analytical and Problem Solving, Contidentiality, Constant Interruptions,<br>Customer Contact, Detailed Work, Language, Multiple Concurrent Tasks,<br>Reading (documents or instruments), Reasoning, Stress, Verbal<br>Communication, Written Communication, Math, Training<br>Attendance, Sitting, Speaking, Standing, Walking, Writing, Grasp, Talk or Hear                                                                                                    | - |
| Mental Demands Additional Mental Demands Physical Demands Lifting Requirements                                                                                                    | Analytical and Problem Solving, Contidentiality, Constant Interruptions,<br>Customer Contact, Declaided Work, Language, Multiple Concurrent Tasks,<br>Reading (documents or instruments), Reasoning, Stress, Verbal<br>Communication, Written Communication, Math, Training<br>Attendance, Sitting, Speaking, Standing, Walking, Writing, Grasp, Talk or Hear<br>Up to 25 Pounds (Light)                                                                                                    |   |
| Mental Demands Additional Mental Demands Physical Demands Lifting Requirements Visual Acuity Requirements                                                                                                    | Analytical and Problem Solving, Contidentiality, Constant Interruptions,<br>Customer Contact, Declaidel Work, Language, Multiple Concurrent Tasks,<br>Reading (documents or instruments), Reasoning, Stress, Verbal<br>Communication, Written Communication, Math, Training<br>Attendance, Sitting, Speaking, Standing, Walking, Writing, Grasp, Talk or Hear<br>Up to 25 Pounds (Light)<br>Close Visual Acuity (e.g., viewing a computer screen; using measurement<br>devices)                                                                                                    | - |
| Mental Demands<br>Additional Mental Demands<br>Physical Demands<br>Lifting Requirements<br>Visual Acuity Requirements<br>Noise Conditions                                                                                                    | Analytical and Problem Solving, Contidentiality, Constant Interruptions,<br>Customer Contact, Declaided Work, Language, Multiple Concurrent Tasks,<br>Reading (documents or instruments), Reasoning, Stress, Verbal<br>Communication, Written Communication, Math, Training<br>Attendance, Sitting, Speaking, Standing, Walking, Writing, Grasp, Talk or Hear<br>Up to 25 Pounds (Light)<br>Close Visual Acuity (e.g., viewing a computer screen; using measurement<br>devices)<br>Moderate Noise Conditions                                                                                                    |   |
| Mental Demands<br>Additional Mental Demands<br>Physical Demands<br>Lifting Requirements<br>Visual Acuity Requirements<br>Noise Conditions<br>Physical Demands (Elements<br>Exposed to)                                                                                                    | Analytical and Problem Solving, Contidentiality, Constant Interruptions,<br>Customer Contact, Declaided Work, Language, Multiple Concurrent Tasks,<br>Reading (documents or instruments), Reasoning, Stress, Verbal<br>Communication, Written Communication, Math, Training<br>Attendance, Sitting, Speaking, Standing, Walking, Writing, Grasp, Talk or Hear<br>Up to 25 Pounds (Light)<br>Close Visual Acuity (e.g., viewing a computer screen; using measurement<br>devices)<br>Moderate Noise Conditions<br>None of these listed                                                                                                    |   |
| Mental Demands Additional Mental Demands Physical Demands Lifting Requirements Visual Acuity Requirements Noise Conditions Physical Demands (Elements Exposed to) Additional Physical Demands                                                                                                    | Analytical and Problem Solving, Contidentiality, Constant Interruptions,<br>Customer Contact, Detailed Work, Language, Multiple Concurrent Tasks,<br>Reading (documents or instruments), Reasoning, Stress, Verbal<br>Communication, Written Communication, Math, Training<br>Attendance, Sitting, Speaking, Standing, Walking, Writing, Grasp, Talk or Hear<br>Up to 25 Pounds (Light)<br>Close Visual Acuity (e.g., viewing a computer screen; using measurement<br>devices)<br>Moderate Noise Conditions<br>None of these listed                                                                                                    |   |
| Mental Demands<br>Additional Mental Demands<br>Physical Demands<br>Lifting Requirements<br>Visual Acuity Requirements<br>Visual Acuity Requirements<br>Physical Demands (Elements<br>Exposed to)<br>Additional Physical Demands<br>Please Select Any and All<br>Equipment Needed to Perform<br>the Duties | Anajvical and Problem Solving, Contidentiality, Constant Interruptions,<br>Customer Contact, Declaidel Work, Language, Multiple Concurrent Tasks,<br>Reading (documents or instruments), Reasoning, Stress, Verbal<br>Communication, Written Communication, Math, Training<br>Attendance, Sitting, Speaking, Standing, Walking, Writing, Grasp, Talk or Hear<br>Up to 25 Pounds (Light)<br>Close Visual Acuity (e.g., viewing a computer screen; using measurement<br>devices)<br>Moderate Noise Conditions<br>None of these listed<br>Computer and Peripheral Equipment, Copier, Fax, Credit Card Transactions,<br>Scanner, Telephone, Calculator |   |

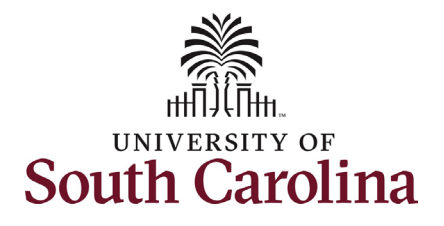

| Step 5f: View Position Description                   | Seated Employee             |                                                                |
|------------------------------------------------------|-----------------------------|----------------------------------------------------------------|
| <ul> <li>The last section of the position</li> </ul> | • Seated Employee           |                                                                |
| description is the <b>Seated</b>                     | Seated Liser                |                                                                |
|                                                      | Stated Osci                 |                                                                |
| Employee. Your name, work                            | Details                     |                                                                |
| email and USC ID will populate                       |                             |                                                                |
| in this section.                                     | First Name                  | Harry                                                          |
|                                                      | Work Email                  | hotter@mailbox.sc.edu                                          |
|                                                      | Employee ID                 | A0000000                                                       |
| Stan 6: Sava Position Description                    |                             |                                                                |
|                                                      |                             |                                                                |
| Ine best way to save the                             | Print ?<br>Total: 4 pages   | South Carolina                                                 |
| position description is to right                     |                             | Position Descriptions / Staff / Office Manager                 |
| click on your screen and select                      | Printer                     | Position Description: Office Manager (Staff)                   |
| <b>Print</b> The print menu then                     | Save as PDF V               | Current Status Active                                          |
| annears where you can coloct                         | Pages                       | Department UW School<br>(158000)                               |
| appears where you can select                         |                             | Summary Associated USC Market Title                            |
| print to Save as PDF and then                        |                             | C Position Details                                             |
| click the <b>Save</b> button.                        | Ceven pages only            | Classification Details                                         |
|                                                      | 0 e.g. 1-5, 8, 11-13        | Job Family                                                     |
|                                                      | More settings ~             | Job Family Description                                         |
|                                                      | Troubleshoot printer issues | Job Function Description                                       |
|                                                      |                             | Job Level USC Market Title                                     |
|                                                      |                             | USC TRie Code Castification Title Administrative Coordinator I |
|                                                      |                             | Classification Code AH10                                       |
|                                                      |                             | Band 5 Advertised Minimum Salary \$35,360                      |
|                                                      |                             | USC Minimum Qualifications                                     |
|                                                      |                             | Position Information                                           |
|                                                      |                             | Internal Title Office Manager                                  |
|                                                      |                             | Employers Building School of Law, Columbia: 022                |
|                                                      |                             | Campus Columbia Work County Richland                           |
|                                                      | Save Capcel                 | Type of Staff Position Full-time Equivalent (FTE)              |
|                                                      | Save                        | Part/Rull Time Full Time                                       |

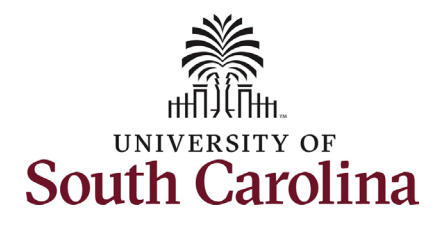

# Step 7a: Viewing Market Titles through the Applicant Portal

- If you are curious about all of the established Market Titles, navigate back to the home page to access the My Links section.
  - Click the three blue dots in the top left corner of the page.
  - From the drop-down menu, click the Applicant Tracking System option.
  - On the home page click the Applicant Portal link in the bottom right corner.

| 💥 South Carolina                                                                                                    |                                                                                                    | Employee                                                                                                  | ~                                          | Applicar                                                       | nt Tracking Systen                                 |
|----------------------------------------------------------------------------------------------------|----------------------------------------------------------------------------------------------------|----------------------------------------------------------------------------------------------------|--------------------------------------------|----------------------------------------------------------------|----------------------------------------------------|
|                                                                                                    |                                                                                                    | Shortcuts 👻                                                                                               |                                            |                                                                | racking System                                     |
| Users /                                                                                                    |                                                                                                    |                                                                                                    |                                            | Applicant                                                      | racking System                                     |
| User: Harry Potter                                                                                                    | Take Action On                                                                                                    | User 🗸                                                                                                    |                                            | Position Ma                                                    | anagement                                          |
| Lisa Davis Groups                                                                                                    |                                                                                                    |                                                                                                    |                                            | Employee R                                                     | ecords                                             |
| Applicant Tracking System                                                                                                    |                                                                                                    |                                                                                                    | We                                         | elcome, Harry Potter <u>My Profile</u>                         |                                                    |
| 🐰 South Carolina                                                                                                    |                                                                                                    |                                                                                                    |                                            |                                                                | User Group:                                        |
|                                                                                                    |                                                                                                    |                                                                                                    |                                            |                                                                | Chiptoyee                                          |
|                                                                                                    |                                                                                                    |                                                                                                    |                                            |                                                                | Shortcuts                                          |
|                                                                                                    |                                                                                                    |                                                                                                    |                                            |                                                                |                                                    |
| Alerts (1 alert from the administrator)                                                                                                    |                                                                                                    |                                                                                                    |                                            | My Filled Postings                                             | My Open<br>Postings                                |
| Alerts (1 alert from the administrator) TYPE MESSAGE                                                                                                    |                                                                                                    |                                                                                                    |                                            | My Filled Postings<br>Last 30 days                             | My Open<br>Postings                                |
| Alerts (Latert from the administrator)           TYPE         MESSAGE           Image: A trention employees logging in for the first time! The new USC Mark corner, then navigate to the Position Description tab. Please reach or the Position Description tab. Please reach or the Position Description tab. Ple | et Titles are available in your position description<br>ut to your manager or area's HR Representative v             | . To access this, please click on 'My Profile'<br>with any questions.                                     | in the top right                           | My Filled Postings<br>Last 30 days                             | My Open<br>Postings<br>1                           |
| Alerts (I alert from the administrator)         TYPE       MESSAGE         Image: A strengtion employees logging in for the first time! The new USC Mark corner, then navigate to the Position Description tab. Please reach on the position Description tab. Please reach on the position Description tab. Please reach on tab. Please reach on tab. Please reach on tab. Please reach on tab. Please         | et Titles are available in your position description<br>ut to your manager or area's HR Representative y<br>Postines | To access this, please click on 'My Profile'<br>with any questions.                                       | in the top right                           | My Filled Postings<br>Last 30 days<br>O<br>Average             | My Open<br>Postings<br>1<br>days your              |
| Alerts (1 alert from the administrator)         TYPE       MESSAGE         Image: A strengton employees logging in for the first time! The new USC Mark corner, then navigate to the Position Description tab. Please reach on the position Description tab. Please reach on the position Description tab. Please reach on tab. Please reach on tab. Please reach on tab. Please reach on tab. Please reach on tab. Please reach on tab. Please reach on tab. Please reach on tab. Please reach on         | et Titles are available in your position description<br>ut to your manager or area's HR Representative v<br>Postings | To access this, please click on 'My Profile'<br>with any questions.                                       | In the top right                           | My Filled Postings<br>Last 30 days<br>O<br>Average<br>inbox ta | My Open<br>Postings<br>1<br>days your<br>asks wait |
| Alerts (1 alert from the administrator) TYPE MESSAGE  Concerner, then navigate to the Position Description tab. Please reach o  Inbox SEARCH I                                                                                                    | et Titles are available in your position description<br>ut to your manager or area's HR Representative v<br>Postings | To access this, please click on 'My Profile'<br>with any questions.<br>Hiring Proposals Position Requests | In the top right Onboarding Tasks Filters  | My Filled Postings<br>Last 30 days<br>O<br>Average<br>inbox ta | My Open<br>Postings<br>1<br>days your<br>tsks wait |
| Alerts (1 alert from the administrator)         TYPE       MESSAGE         Image: Contract of the instrument of the first time! The new USC Mark contract, then navigate to the Position Description tab. Please reach of the position Description tab. Please reach of the state of the Position Description tab. Please reach of the state of the position Description tab. Please reach of the state of the position Description tab. Please reach of the state of the position Description tab. Please reach of the state of the position Description tab. Please reach of the position Description tab. Please reach of tab. Please reach of tab. Please reach of tab. Please reach of tab. Please reach of tab. Please reach of ta         | et Tides are available in your position description<br>ut to your manager or area's HR Representative v<br>Postings  | To access this, please click on 'My Profile'<br>with any questions.<br>Hiring Proposals Position Requests | In the top right Onboarding Tasks Filters  | My Filled Postings<br>Last 30 days<br>O<br>Average<br>inbox ta | My Open<br>Postings<br>1<br>days your<br>asks wait |
| Alerts (t alert from the administrator)         TYPE       MESSAGE         Image: Constraint on employees logging in for the first time! The new USC Mark corner, then navigate to the Position Description tab. Please reach on a straint of the maximum straint of the position Description tab. Please reach on the straint of the position Description tab. Please reach on the straint of the position Description tab. Please reach on the straint of the position Description tab. Please reach on the straint of the position Description tab. Please reach on the position Description tab. Please reach on tab. Please reach on the position Description tab. Please reach on the position Description tab. Please reach on tab. Please reach on the position Description tab. Please reach on the position Description tab. Please reach on the position Description tab. Please reach on the position Description tab. Please reach on the position Description tab. Please reach on tab. Please reach on tab. P         | et Titles are available in your position description<br>ut to your manager or area's HR Representative v<br>Postings | To access this, please click on 'My Profile'<br>rith any questions.<br>Hiring Proposals Position Requests | Onboarding Tasks Filters Position Requests | My Filled Postings<br>Last 30 days<br>O<br>Average<br>inbox te | My Open<br>Postings<br>1<br>days your<br>asks wait |
| Alerts (t alert from the administrator)         TYPE       MESSAGE <ul> <li>Attention employees logging in for the first time! The new USC Mark corner, then navigate to the Position Description tab. Please reach of the Position Description tab. Please reach of the Start Chemistry of the Start Chemistry of the Star</li></ul>                            | et Tides are available in your position description<br>ut to your manager or area's HR Representative v<br>Postings  | To access this, please click on 'My Profile'<br>with any questions.<br>Hiring Proposals Position Requests | Onboarding Tasks Filters Position Requests | My Filled Postings<br>Last 30 days<br>O<br>Average<br>inbox ta | My Open<br>Postings<br>1<br>days your<br>asks wait |

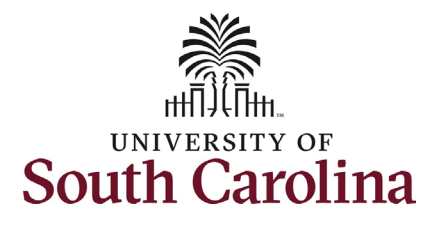

## Step 7b: Viewing Market Titles through the Applicant Portal

- Upon clicking Applicant Portal in the previous step you are directed to the Search USC Market Titles page. On this page you can explore all of the established Job Families, Job Functions, Job Levels, and Market Titles.
  - You can find the descriptions of Job Family, Job Function, and Job Level on page 6 of this job aid.
  - Each distinct job has a USC Market Title, which is a general reflection of a position's essential duties and scope of responsibility. The Market Title is meant to facilitate comparisons with positions outside of USC.
- Clicking the Employee Login to View Position Description option on the left side menu takes you back into PeopleAdmin to continue reviewing your position description.

| South Carolina           |                     |                                                                                          |                  |                                           |          |
|--------------------------|---------------------|------------------------------------------------------------------------------------------|------------------|-------------------------------------------|----------|
|                          |                     |                                                                                          |                  |                                           |          |
| Home                     | Search USC Market T | Titles (4055)                                                                            |                  |                                           |          |
| Search Jobs              | Keywords            |                                                                                          |                  |                                           |          |
| Search USC Market Titles |                     |                                                                                          |                  |                                           |          |
| Alerts                   | Position Type       | No Selection                                                                             | USC Market Title |                                           |          |
| our Bookmarked<br>stings |                     | Staff<br>Faculty RGP/TL<br>Faculty FTE                                                   |                  | <u>.</u>                                  |          |
| our Applications         | Job Family          |                                                                                          | lob Function     |                                           |          |
| Your Documents           |                     | No Selection                                                                             |                  | No Selection<br>Abstement                 | <b>^</b> |
| Account Settings         |                     | Audit, Compliance and Risk Management<br>Academic and Professional Training and Developm |                  | Academic Advising<br>Academic Programming | -        |
| ogout Teresa             | Job Level           |                                                                                          |                  |                                           |          |
| lelp                     |                     | No Selection A0 - Administrative/Operational Support                                     |                  |                                           |          |
|                          |                     | A1 - Administrative/Operational Support                                                  |                  |                                           |          |
| quentiy Asked Questions  |                     | A2 - Administrative/Operational Support                                                  |                  |                                           |          |
| molovee Login to View    |                     |                                                                                          |                  |                                           |          |